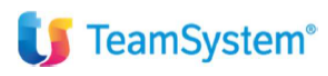

CIA Agricoltori Italiani

TS Studio Paghe

FAQ

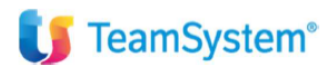

## 1. Il congedo obbligatorio del papà si inserisce dalle presenze o da fuori?

Il programma è stato implementato per gestire il nuovo congedo di paternità obbligatorio tramite la scelta "Maternità" del comando GEMA01, con le modalità previste dalla nuova disciplina.

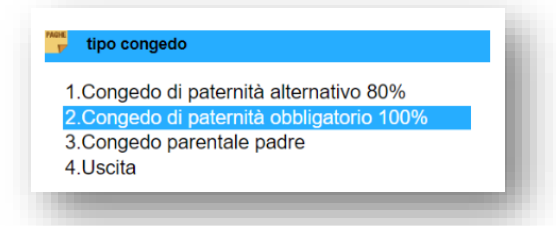

🚺 TeamSystem<sup>®</sup>

Il comando GEMA01 è stato implementato per gestire il congedo di paternità obbligatorio; a tal fine, in fase di inserimento di un nuovo evento di congedo parentale ("Maternità > Congedo parentale / paternità") per un dipendente di sesso maschile, nella maschera di selezione del tipo congedo è stata introdotta la nuova scelta "Congedo di paternità obbligatorio 100%".

2. In occasione dell'assistenza fiscale fa in automatico il controllo della capienza oppure dobbiamo lanciare una funzione per ogni azienda?

Il controllo di capienza Irpef viene eseguito tramite i comandi CONG730 o QUADR ed è possibile effettuare una selezione multipla per aziende.

Per il dettaglio accedere direttamente alla relativa appendice della guida in linea tramite il pulsante

*"Manuale on-line"* (?) presente nella parte superiore della maschera dei comandi o dalle funzioni rapide di Polyedro

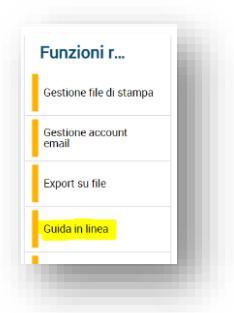

3. Per i dipendenti OTD in scadenza nel mese il programma ci darà un messaggio di segnalazione per effettuare la chiusura oppure no?

In CEDOL, dopo aver richiamato la matricola, viene effettuato un controllo tra la mensilità da elaborare e la data termine contratto. Eventualmente viene effettuata la seguente segnalazione

| ATLCENERALL      | DDESENIZE SVILLIDDO | TOTAL                        |                                        |
|------------------|---------------------|------------------------------|----------------------------------------|
| ATTOENERALI      | PRESENZE SVILUPPO   | TOTAL                        | Peadenzo azienda                       |
| lualifica Inps   | 1 F D               | Operaio Full time Tempo Det. | Scadelize azielida                     |
| ata assunzione   | 01/08/2023          | Data termine contratto       | 31/10/2023                             |
| ontratto         | 8552                | AGRICOLT. OP. HH/GG.         |                                        |
| os. assicurativa |                     |                              |                                        |
|                  |                     |                              | +                                      |
|                  |                     |                              |                                        |
|                  |                     |                              | Rapporto a tempo determinato concluso. |
|                  |                     |                              | verificare lo stato del dipendente.    |
| Ratei            |                     |                              | Continuo ?                             |
|                  | Coeff. Resi         | d.AP Maturato God.Mese       |                                        |
| Ferie            |                     |                              |                                        |
| Permessi         |                     |                              |                                        |
| R.O.L.           |                     |                              | Sì No                                  |
| Festività        |                     |                              |                                        |
| 13esima          |                     |                              | CEDOL                                  |
| 14esima          |                     |                              |                                        |
| Premio 1         |                     |                              | Annotazioni dipendente                 |
| Premio 2         |                     |                              |                                        |
| Premio 3         |                     |                              |                                        |
| Premio 4         |                     |                              |                                        |
| Flessibilità     |                     |                              |                                        |
| Banca ore        |                     |                              | ×                                      |

4. E' obbligatorio compilare e salvare sempre il calendario presenze o si può inserire il cedolino manualmente, inserendo solo i dati nella pagina sviluppo e poi gestire le presenze in un secondo momento?

In AZIE – LUL disabilitare i check 'Gestione presenze' e 'Sviluppo automatico'. In CEDOL, quindi, sarà possibile inserire solo i dati nella pagina 'sviluppo'. Le presenze andranno gestite separatamente con il comando PRESMP.

- **5.** Come facciamo a gestire il cedolino per le aziende che non devono compilare le presenze? In AZIE – LUL disabilitare i check 'Gestione presenze' e 'Sviluppo automatico'. In CEDOL, quindi, sarà possibile inserire solo i dati nella pagina 'sviluppo'.
- 6. L'inserimento del fondo/cantiere per l'azienda può essere successivo anche all'inserimento di un dipendente o per forza deve essere inserito prima?
   E' possibile inserire i dipendenti indipendentemente dal caricamento dei fondi.
- 7. Se sul dipendente ho inserito la data di scadenza del contratto a tempo determinato, in fase di inserimento delle presenze il programma propone solo i giorni prima della scadenza? No, solo in caso di licenziamento.
- 8. Cedolino bloccato, se ho necessità posso sbloccarlo?

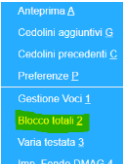

Nel caso fosse stato utilizzato il 'BLOCCO TOTALI' de la bottone '<u>F</u>unzioni' della pagina 'Sviluppo', è possibile utilizzare lo 'SBLOCCO TOTALI' che compare sempre nelle stesse funzioni, per poter effettuare variazioni nella pagina. Dalla pagina 'Generale', in '<u>F</u>unzioni', presente in basso a sinistra, togliendo il check da Togli stampato - Presenze modificabili e calcolo, è possibile ricalcolare lo 'sviluppo' in base alle presenze.

9. Come inserire i permessi Ex festività?

TeamSystem<sup>®</sup>

| ensilità         | 202     | 3         | 11 %           | 11 %             | Novembre        | ASS         | enze e presenze | speciali |                                                | ii 8             |                    |                                                                                                    |
|------------------|---------|-----------|----------------|------------------|-----------------|-------------|-----------------|----------|------------------------------------------------|------------------|--------------------|----------------------------------------------------------------------------------------------------|
| tienda / Filiale |         |           | 19             | 1 🔍 👻            | AGRICOLA SRL    | Filtra per  | Descrizione     |          | <ul> <li>Inizia con</li> <li>EX FES</li> </ul> |                  |                    |                                                                                                    |
| atricola         |         |           |                | 2 🔍 👻            | BIANCHI MARCELI | Contra      | tto Qualifica   | Sigla    | Descrizione                                    | -                | Data licenziamento |                                                                                                    |
| TI GENERALI      | PR      | ESENZE    | SVILUPP        | O <u>I</u> OTALI |                 | ▶ 8552      | 99              | EO       | EX FESTIVITA' GODUTA                           |                  |                    |                                                                                                    |
| Dete             | _       | Baso      | Oret           | Sa Or            | 010             | 8552        | 0               | EA       | EX FESTIVITA' GODUTE OTD                       |                  | Sa Ore             | 0.00                                                                                                    |
| 30 - Lun         |         | 6.50      | 010            | og or            | 6.50            | 8552        | 99              | ES       | EX FESTIVITA' IN SOLIDARIETA'                  | 1                | Og Old             | 6.50                                                                                                    |
| 31 - Mar         |         | 6.50      |                |                  | 6.50            |             |                 |          |                                                | ~                |                    | 6.50                                                                                                    |
| 01 - Mer         | f2*     | 6.50      |                |                  |                 |             |                 |          |                                                | 8                |                    | 6.50                                                                                                    |
| 02 - Gio         |         | 6.50      |                |                  | 6.50            |             |                 |          |                                                | ×                |                    | 6 50                                                                                                    |
| 03 - Ven         |         | 6.50      |                |                  | 6,50            |             |                 |          |                                                |                  |                    | The Local Distance of the Local Distance of the Local Distance of |
| 04 - Sab         |         | 6.50      |                |                  | 0,50            |             |                 |          |                                                | 5                |                    |                                                                                                    |
| 05 - Dom         |         | R         |                |                  |                 |             |                 |          |                                                |                  |                    |                                                                                                    |
| Totale           |         |           |                |                  | 32,50           |             |                 |          |                                                |                  |                    |                                                                                                    |
| 06 - Lun         |         | 6,50      |                |                  | 6,50            |             |                 |          |                                                | 1                |                    |                                                                                                    |
| 07 - Mar         |         | 6,50      |                |                  | 6,50            | :           |                 |          |                                                |                  |                    |                                                                                                    |
| 08 - Mer         |         | 6,50      |                |                  | 6,50            |             |                 |          |                                                |                  |                    |                                                                                                    |
| 09 - Gio         |         | 6,50      |                |                  | 6,50            |             |                 |          |                                                |                  |                    |                                                                                                    |
| 10 - Ven         |         | 6,50      |                |                  | 6,50            | 1           |                 |          |                                                | Seleziona Uscita |                    |                                                                                                    |
| 11 - Sab         |         | 6,50      |                |                  | 6,50            | :           |                 |          |                                                |                  |                    |                                                                                                    |
| 12 - Dom         |         | R         |                |                  |                 |             | R               |          |                                                |                  |                    | CM                                                                                                    |
| Totale           |         |           |                |                  | 39,00           | Totale      |                 |          | 39,00                                          |                  |                    | >                                                                                                    |
| serimento giu    | stifica | ntivi     |                |                  |                 | Giustificat | ivi             |          |                                                | Elenco eventi    |                    |                                                                                                    |
| perazione        | Ins     | serimento | giustificativi |                  | •               | Sigla       |                 |          | tione Ore 🔶                                    | Evento           |                    | Fine *                                                                                                    |
| al               |         |           | AI             |                  |                 |             |                 |          |                                                |                  |                    |                                                                                                    |
| iustificativo    |         | Q         |                |                  |                 |             |                 |          |                                                |                  |                    |                                                                                                    |
| re               |         |           |                |                  |                 |             |                 |          |                                                |                  |                    |                                                                                                    |

10. Il gestionale prevede la possibilità di inserire le presenze (e i rimborsi km) massivamente tramite file csv o xml?

Sono presenti i seguenti comandi:

🔰 TeamSystem<sup>®</sup>

- RILPRE Importazione presenze
- > IMPMOV Gestione inserimento voci su cedolino

Per il dettaglio accedere guida in linea tramite il pulsante "Manuale on-line" (?) presente nella parte superiore della maschera dei comandi o dalle funzioni rapide di Polyedro

| Funzioni r                |   |
|---------------------------|---|
| Gestione file di stampa   | 1 |
| Gestione account<br>email | 1 |
| Export su file            |   |
| Guida in linea            |   |

11. E' possibile stampare il LUL su due fogli separati? un foglio con i dati retributivi e un foglio solo con le presenze.

In AZIE – LUL inserire 2 o 3 al campo 'Modalità stampa presenze' ed eseguire la stampa delle presenze con il comando STPRELU – Stampa presenze libro unico

**12.** Quando per un'azienda creiamo più filiali si possono clonare i dati che restano invariati e modificare solo quelli che cambiano oppure bisogna ogni volta digitare i dati?

C'è la possibilità di prelevare i dati da una filiale creata precedentemente cliccando su 'prelievo'

| Funzioni disponibili |                                                                | Tipo retribuzione:<br>Chiusura IRPEF x cassa:<br>Anticino versam IRPEF: | Gruppo contributivo:<br>Gruppo contratto: |          |
|----------------------|----------------------------------------------------------------|-------------------------------------------------------------------------|-------------------------------------------|----------|
|                      | Creazione Oreievo<br>Azienda 1 Q. AGRIC<br>Filiale 3 Q. IMPIEG | DLA SRL<br>ATI<br>Conforma Yana                                         | Eseg De                                   | att Alog |
| Variazioni storiche  |                                                                | Annotazioni<br>+ O D = O L &                                            |                                           | •        |

13. Posso usare filiali diverse per raggruppare operai che hanno caratteristiche diverse? se ho per esempio un'azienda che ha operai comuni e qualificati posso mettere questi ultimi in una seconda filiale per eventuali estrazioni successive?

Le filiali vanno create tenendo distinti OTD, OTI, IMPIEGATI in questo modo:

001 – OTD

TeamSystem<sup>®</sup>

002 – OTI

003 – IMPIEGATI

Se ci sono operai tradizionali e florovivaisti diversificare i dipendenti in ulteriori filiali come nel seguente schema:

| Esempio 1         | Esempio 2          | Esempio 3            |
|-------------------|--------------------|----------------------|
| Solo tradizionali | Solo florovivaisti | Tradizionali e floro |
| 001 - OTD         | 001 - OTD          | 001 – OTD TR         |
| 002 - OTI         | 002 - OTI          | 002 – OTI TR         |
| 003 - IMPIEGATI   | 003 - IMPIEGATI    | 003 – OTD FLORO      |
|                   |                    | 004 – OTI FLORO      |
|                   |                    | 005 - IMPIEGATI      |

Eventualmente utilizzare i campi 'centro di costo1,2,3' presenti in DIPE – Dati generali per raggruppare i dipendenti in ulteriori categorie da utilizzare per le estrazioni es:

|                   | Codice | Descrizione       |
|-------------------|--------|-------------------|
|                   | 1      | Qualificati super |
| Centro di costo 1 | 2      | Specializzati     |
|                   | 3      | Comuni            |
|                   | 4      | Raccolta          |

# 14. Nel caso in cui un dipendente nello stesso mese lavori in zone tariffarie diverse, come procedo con l'elaborazione dei cedolini?

La zona tariffaria è indicata sul fondo, quindi, inserendo nella pagina Presenze di CEDOL nei giorni di lavoro il giustificativo corrispondente al fondo il programma applicherà le percentuali relative alla zona tariffaria indicata.

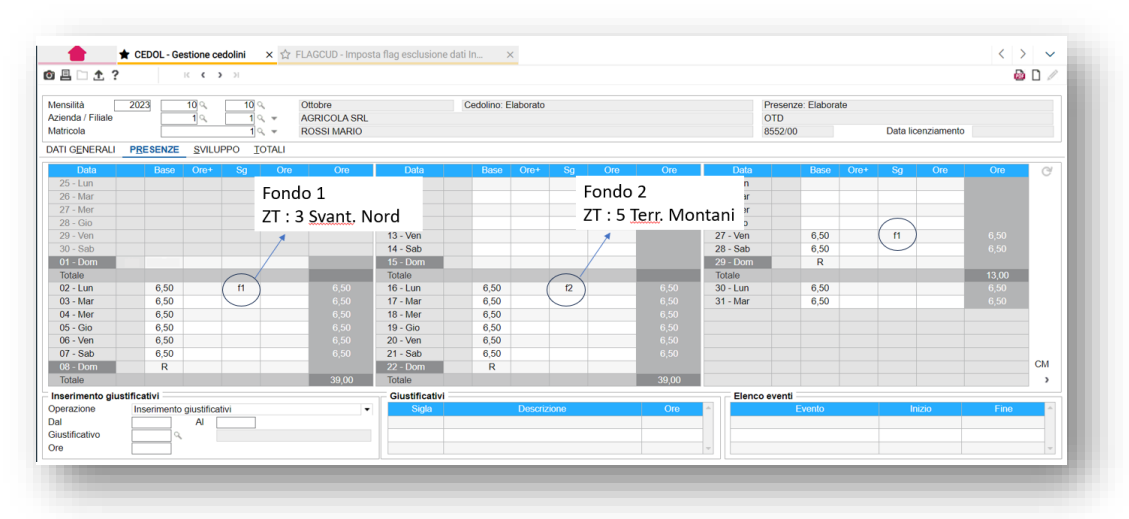

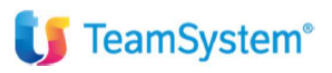

## 15. Ci sarà dato un manuale per il programma?

La guida in linea è consultabile tramite il pulsante "Manuale on-line" (?) presente nella parte superiore della maschera dei comandi

| Azienda / Filiale    | Codice fiscale                                                                                                    |
|----------------------|----------------------------------------------------------------------------------------------------|
| Funzioni disponibili | Tipo lavoratore:     Data assunzione:       Stato:     Data insummento:       Qualifica inps-1:     Data trasferimento:       Qualifica inps-2:     Data trasformazione:       Qualifica inps-3:     Data trasformazione:       Qualifica inps-3:     Data trasformazione:       Pos associativa:     Data termine contr.:       Pos associativa:     Data termine agevol.: |
|                      | Scadenze     •       Dal     I       Al     I       Scadenza     •       Scadenza     •       Scadenza     •       Scadenza     •                                                                                                    |
|                      |                                                                                                    |

## o dalle funzioni rapide di Polyedro

| N             |                                                                           |                                      | •                           |                                        | Funzioni r                    | 5 🟠 🙆                                                  |  |
|---------------|---------------------------------------------------------------------------|--------------------------------------|-----------------------------|----------------------------------------|-------------------------------|--------------------------------------------------------|--|
| Ha            | GUIDA IN LINEA                                                            |                                      |                             |                                        | Gestione file di stampa       | CEDOL - Gestione                                       |  |
|               | Il contesto PAGHE è stato aggiornato                                      | Il contesto PAGHE è stato aggiornato |                             |                                        |                               |                                                        |  |
|               | Applicazione                                                              | Versione                             | Data                        |                                        | email                         | AZIE - Gestione                                        |  |
| 2             | PAGHE                                                                     | 2023.03.04a                          | mercoledì 27 settembre 2023 | Guida in linea                         | Export su file                | aziende/mian                                           |  |
| 2             | EMENS                                                                     | 2023.02.01                           | giovedì 21 settembre 2023   | Guida in linea                         | Grida in linea                | DIPE - Gestione<br>dipendenti                          |  |
|               | Gestione StudioPaghe                                                      | 2023.05.00                           | mercoledì 27 settembre 2023 | Guida in linea                         | Note ultimi rilasci           | PSIN30 -<br>Trasferimento/passag<br>gio di gualifica   |  |
|               |                                                                           |                                      |                             | ià adottato la<br>Uscita anche le Case | Informazioni di<br>procedura  | GEMA01 - Gestione<br>malattia/maternità/inf<br>ortunio |  |
| di 8          |                                                                           |                                      | (12)                        | SCOPRI DI PIÚ                          | Modifica Anno<br>Elaborazione | CRECIG - Creazione<br>automatica domande<br>CIG        |  |
| ur            | oconference News - Lavoro                                                 |                                      | :                           |                                        | Comandi r                     | CEDCTR - Elaborazione<br>controlli cedolino            |  |
| erzo<br>i Red | settore: proroga dei termini delle istanze ar<br>azione - 7 Novembre 2023 | nmissione al finanziament            | 5                           |                                        | Gestione cedolini             | QUADR - Elaborazione<br>quadrature                     |  |
| ssu           | nzioni di percettori RdC: sì della Commissio                              | ne Europea ad Aiuti di Sta           | to                          |                                        | Sito Inps                     | STCED - Stampa<br>cedolini                             |  |

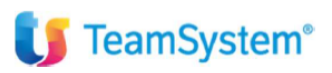

16. WebSGD non connesso

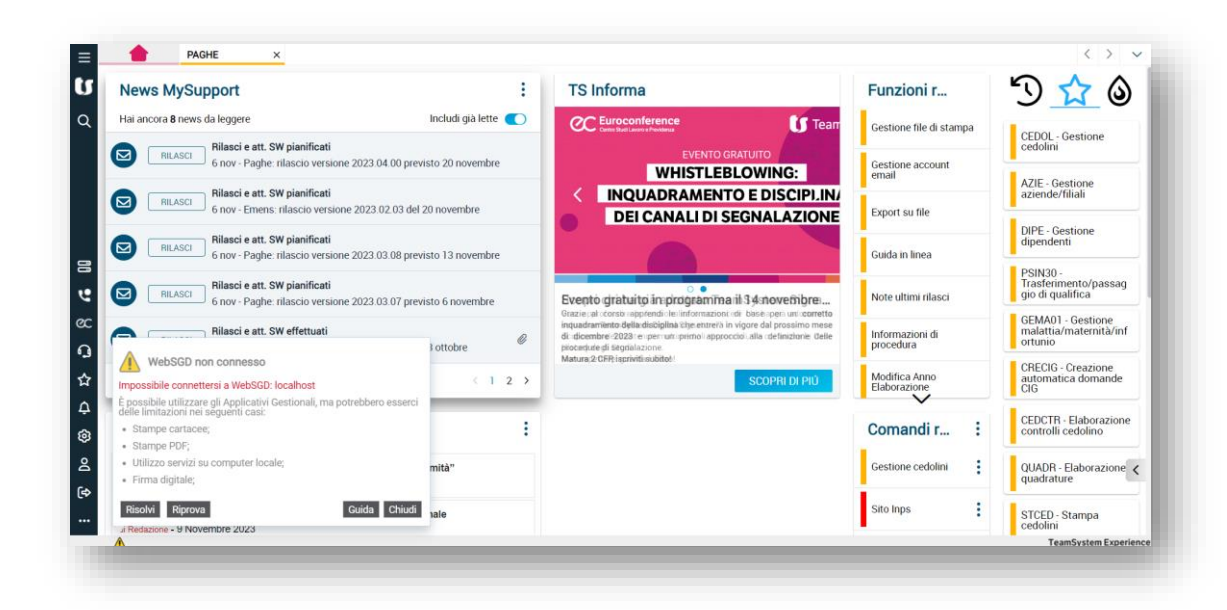

#### Soluzione 1:

Controllare l'abilitazione del servizio WebSGD

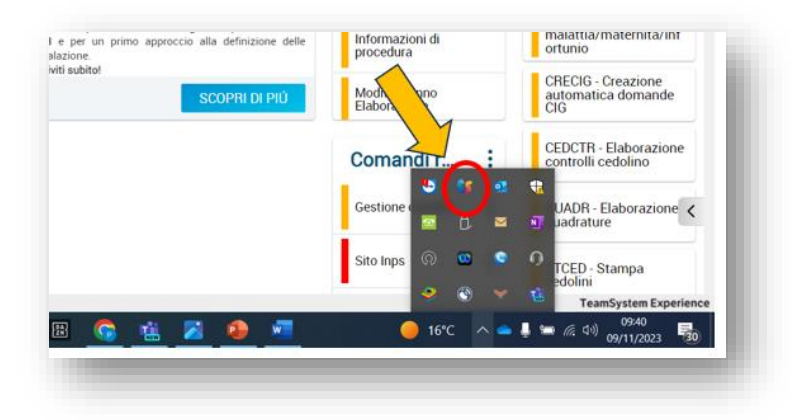

Eventualmente abilitare WebSGD dal Menu START

|       | News MySupport         |             |                                                                                                    |          | I S Informa                                                        |
|-------|------------------------|-------------|----------------------------------------------------------------------------------------------------|----------|--------------------------------------------------------------------|
| =     | TS Experience          |             |                                                                                                    |          | C Euroconference                                                   |
|       |                        | -           | - <b>-</b>                                                                                                    |          |                                                                    |
|       | Versel Studio 2022     |             | Acces                                                                                                    |          | WHIST                                                              |
|       | M Veral States 2022    | Outtook     | Google Chrome Explor                                                                                                    | eer:     | INQUADRAM                                                          |
|       | Vesal Studio Installer |             | 1.000                                                                                                    | n -      | DEICANALI                                                          |
|       | Veralization 30        | Manual      |                                                                                                    | <b>6</b> |                                                                    |
|       | VOtarent (2.5          | Trans Costs | Mouse Gila                                                                                                    | arm.     | -                                                                  |
|       |                        |             |                                                                                                    | Ð        | vento gratuito in progra                                           |
|       | - Weber                |             |                                                                                                    |          | avadramento della disciplina che i<br>dicembre 2023 e per un primi |
| 79    | westo                  |             |                                                                                                    |          | icedure di segnalazione<br>itura 2 CFR iscriviti subitor           |
|       | Contract Website       |             |                                                                                                    |          |                                                                    |
| P     | We567                  |             |                                                                                                    |          |                                                                    |
| 6     | SR Without             |             | _                                                                                                    |          |                                                                    |
| =     | Windows Backup         |             |                                                                                                    |          |                                                                    |
| - St. | Western Preset Paul    |             |                                                                                                    |          |                                                                    |
| •     | and Marce              |             |                                                                                                    |          |                                                                    |
| ¢     |                        |             |                                                                                                    |          |                                                                    |
|       | P Kerca                | 0           | : 🔹 🖬 🖬                                                                                                    |          | i 😅 🖻 🙃                                                            |
|       |                        |             | and the second second se |          |                                                                    |

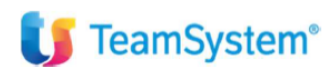

#### Soluzione 2:

Installare il plug-in dopo aver cliccato su 'Risolvi'

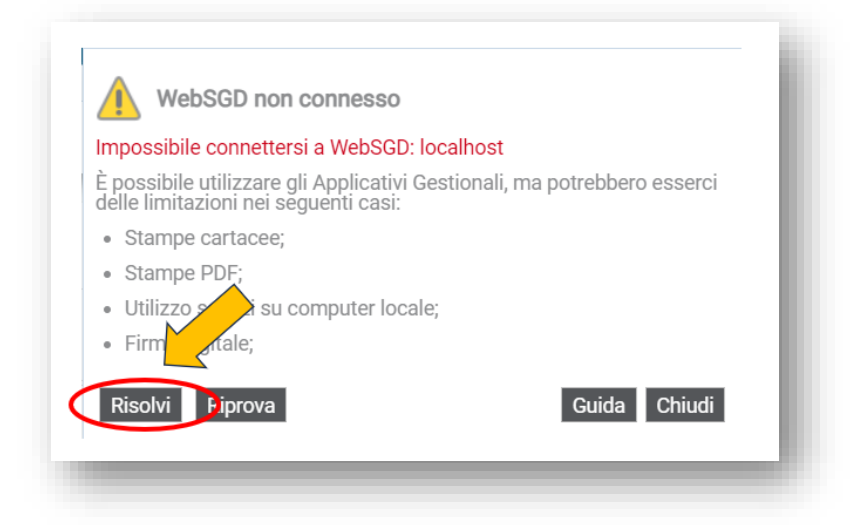

| WebSGD non connesso                                                                                              |
|----------------------------------------------------------------------------------------------------|
| Impossibile connettersi a WebSGD: localhost                                                                      |
| È possibile utilizzare gli Applicativi Gestionali, ma potrebbero esserci<br>delle limitazioni nei seguenti casi: |
| Stampe cartacee;                                                                                                 |
| Stampe PDF;                                                                                                    |
| • Utilizzo servizi su computer locale;                                                                           |
| • Firma digitale;                                                                                                |
| Per connettersi correttamente a Webs                                                                             |
| Scaricare e installare Plugin Client;                                                                            |
| <ul> <li>Verificare che l'icona di WebSGD<br/>della barra delle applicazioni di Windows;</li> </ul>              |
| <ul> <li>Verificare la configurazione dell'antivirus;</li> </ul>                                                 |
| <ul> <li>Verificare la <u>configurazione del proxy;</u></li> </ul>                                               |
| Indietro Riprova Guida Chiudi                                                                                    |

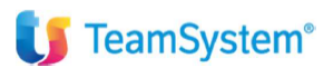

Soluzione 3 per Firefox (dopo aver eseguito le istruzioni precedenti):

Per l'inserimento del certificato PolyedroCA di WEBSGD in Firefox, procedere nel seguente modo:

1. Cliccare con il tasto destro sul pulsante start di Windows, selezionare esegui e digitare il comando certmgr.msc

2. Aprire la cartella Autorità di certificazione radice attendibili/Certificati, selezionare il certificato Polyedro CA, cliccare con il tasto destro del mouse selezionare Tutte le attività/esporta e seguire la procedura di esportazione senza modificare nulla, specificare il nome del file e salvarlo in una cartella (es. Documenti).

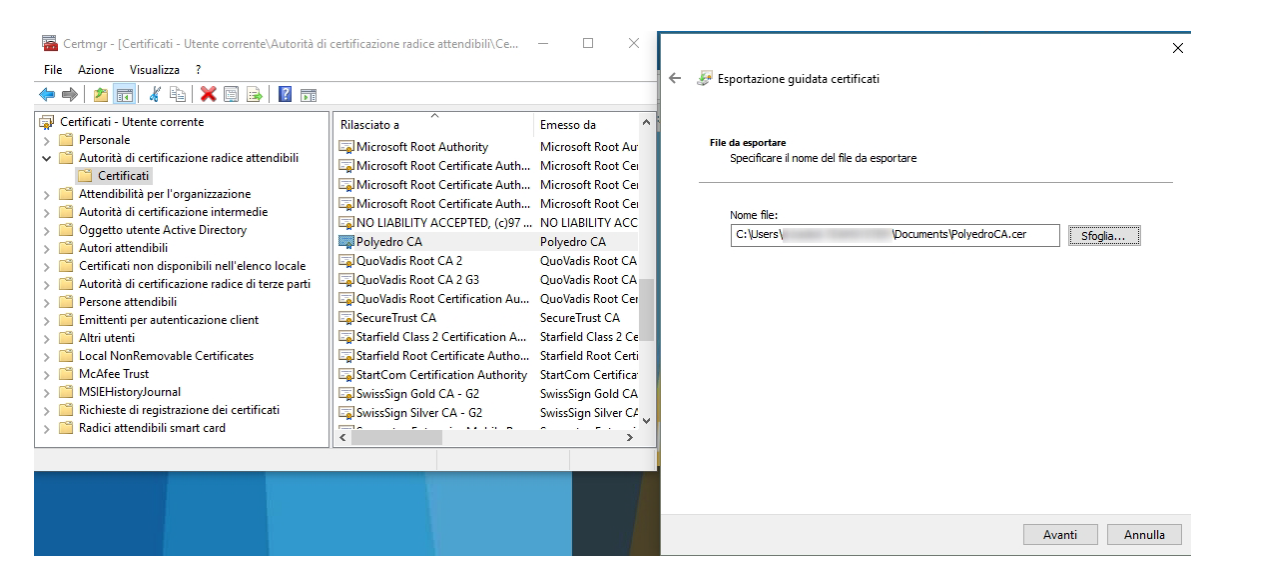

*3. Aprire Firefox, cliccare sul pulsante con le tre linee in alto a destra e entrare nel menu impostazioni. Nel* 

campo di ricerca digitare la parola certificati, verrà mostrato il pulsante Mostra Certificati, cliccare sul pulsante.

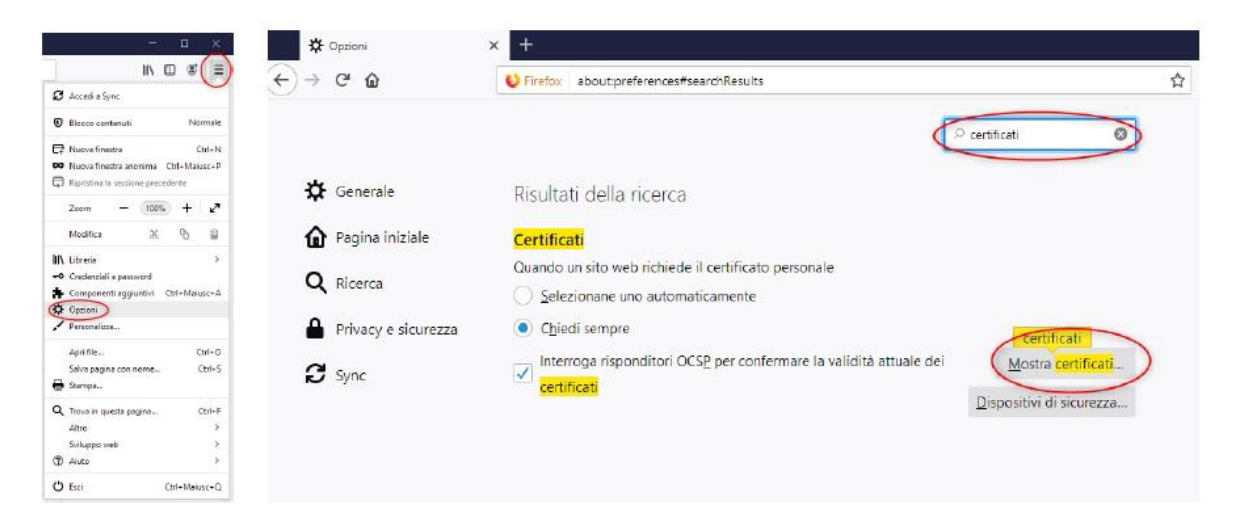

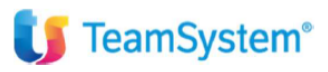

4. Nella scheda dei certificati, cliccare su "Importa", sfogliare sul pc la cartella dove avete salvato precedentemente il certificato (es. Documenti), selezionare il file PolyedroCA.cer e importarlo, impostare i flag per consentire la fiducia al certificato e confermare.

|                                     | Download certificato      |                                                  |                                             |                               | >           |
|-------------------------------------|---------------------------|--------------------------------------------------|---------------------------------------------|-------------------------------|-------------|
|                                     | È stato richiesto di dare | e fiducia a una nuov                             | ra autorità di certifi                      | cazione (CA).                 |             |
| Certificati persona                 | Considerare attendibile   | e "Polyedro CA" per                              | i seguenti utilizzi?                        |                               |             |
| Sono presenti <mark>certific</mark> | Dai fiducia a questa      | a CA per l'identificaz<br>a CA per l'identificaz | tione di siti web.<br>tione di utenti di po | osta.                         |             |
| Nome certificato                    | Prima di dare fiducia a   | questa CA per un q                               | ualsiasi scopo, è co<br>e disponibili)      | onsigliabile esaminare il suo | certificato |
| Network Solution                    |                           | e da essa adottate (.                            | e disponibility.                            |                               |             |
| ✓ QuoVadis Limited                  | Visualizza Esamir         | na certificato CA                                |                                             |                               |             |
| QuoVadis Root                       | c                         |                                                  |                                             | ОК                            | Annulla     |
| QuoVadis Root                       | ĊA                        | Builtin                                          | Object loken                                |                               |             |
| QuoVadis Root                       | CA 3                      | Builtin                                          | Object Token                                |                               |             |
| QuoVadis Root                       | CA 1 G3                   | Builtin                                          | Object Token                                |                               |             |
| QuoVadis Root                       | CA 2 G3                   | Builtin                                          | Object Token                                |                               |             |
| QuoVadis Root                       | CA 3 G3                   | Builtin                                          | Object Token                                |                               |             |
| <u>V</u> isualizza <u>M</u> o       | difica attendibilità      | Impo <u>r</u> ta                                 | Esp <u>o</u> rta                            | Elimina o con:                |             |
|                                     |                           |                                                  |                                             |                               |             |

## 17. Per le giornate a riduzione orario per dipendenti che non sono part-time come gestiamo il cedolino? Parlo delle cosiddette GOR.

Utilizzare il giustificativo G1

## 18. Trasformazione di rapporto in Agricoltura

Nel programma Paghe, la matricola di un dipendente agricolo inserita come tempo determinato, di tipo OTD, non può essere trasformata in "tempo indeterminato", ma è OBBLIGATORIO cessarla e riassumerla.

Se il dipendente viene riassunto con qualifica di tipo <tempo indeterminato>, occorre indicare anche la <Data Trasformazione> sul dipendente inserito come OTI.